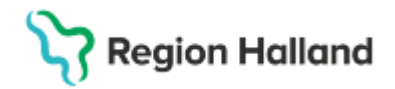

# Manual Cosmic – Vårdprocessöversikt

#### Hitta i dokumentet

| <u>Syfte</u>                            |
|-----------------------------------------|
| Vad är Vårdprocessöversikten?           |
| Vem/vilka ska använda                   |
| Vårdprocessöversikten?                  |
| Hur fungerar Vårdprocessöversikten?     |
| Visningsvariant: Vårdåtagande           |
| Redigera egenskaper                     |
| Visningsvariant: Vårdkontakt            |
| Redigera egenskaper                     |
| Visningsvariant: Vårdåtgärd             |
| Flytta vårdåtgärder                     |
| Genväg till Bokningsunderlag respektive |
| Tidbok                                  |

<u>Visningsvariant: Remiss</u> <u>Bedömning</u> <u>Svar</u> <u>Flytta åtgärder</u> <u>Ändra vårdåtagande</u> <u>Avsluta/återöppna remiss</u> <u>Vidarebefordra remiss</u> <u>Vidarebefordra remiss</u> <u>Visningsvariant: Ej kopplade vårdåtgärder</u> <u>Flytta Ej kopplade vårdåtgärder</u> <u>Genväg till Bokningsunderlag respektive</u> <u>Tidbok</u> <u>Uppdaterat från föregående version</u>

## Syfte

Syftet med denna manual är att beskriva vad Vårdprocessöversikten i Cosmic är, dess olika delar och vad de kan användas till.

### Vad är Vårdprocessöversikten?

Vårdprocessöversikten i Cosmic är en översikt som nås via **menyvalet** Vårdprocessöversikt.

Översikten ger en överblick av vald patients remisser, vårdåtaganden, vårdkontakter och vårdåtgärder, dvs visar en sammanfattning av vårdmodellen i Cosmic för patientens vårdprocess(er).

Vårdprocessöversikten visar vilka aktiviteter som är planerade eller utförda. I Vårdprocessöversikten kan patientens vårdadministrativa information vid behov registreras, redigeras, flyttas eller makulera, tex när felregistreringar gjorts.

### Vem/vilka ska använda Vårdprocessöversikten?

Personer med vårdadministrativt uppdrag att vid behov korrigera felregistreringar på den egna vårdande enhet/medicinskt ansvariga enheten.

### Hur fungerar Vårdprocessöversikten?

Vårdprocessöversikten har 5 olika visningsvarianter. Användaren bör välja visningsvariant utifrån vilken del av vårdmodellen/patientens vårdadministrativa information som är i fokus i respektive fall:

- Vårdåtagande (förvald när Vårdprocessöversikten öppnas)
- Vårdåtgärd
- Vårdkontakt
- Remiss
- Ej kopplade vårdåtgärder

Cosmic manual: Manual Cosmic - Vårdprocessöversikt RH-17069 Huvudförfattare: Huhta Jenny RK

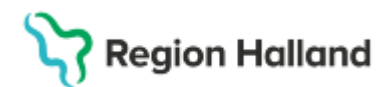

Gäller för: Region Halland

| 🗘 Vårdprocessöversikt:     | - D                                              | × |
|----------------------------|--------------------------------------------------|---|
| Visningsvariant:           | Medicinskt ansvarig enhet:                       |   |
| 🍃 Vårdåtagande             | Medicinkliniken Kungsbacka - Varberg 🔹 Uppdatera | 4 |
| 😂 Vårdåtagande             |                                                  | - |
| 3⊢ Vårdkontakt             |                                                  |   |
| n 😔 Vårdåtgärd             |                                                  |   |
| Semiss                     |                                                  |   |
| 🖶 Ej kopplade vårdåtgärder |                                                  |   |
|                            | 3                                                |   |
|                            |                                                  |   |
|                            |                                                  |   |

Beroende på vald *Visningsvariant* kan Vårdprocessöversikten också filtreras utifrån urval i **Medicinskt ansvarig enhet** och/eller **Vårdande enhet**. Förvald Medicinskt ansvarig enhet och/eller Vårdande enhet är kopplat till användarens inloggade arbetsenhet.

**OBS!** Användning av urvalet (Alla) i Vårdprocessöversikten innebär ett aktivt val att visa information från **alla** Medicinskt ansvariga enheter eller Mottagande enheter i Region Hallands Cosmic-installation. Användaren får vid detta filtreringsval ingen information eller varning om att information kommer att visas över vårdgivargränserna. Användaren kommer efter klick på **Uppdatera** loggas på all information som visas. Därför ska urvalet (Alla) endast användas i undantagsfall.

Om patienten begärt att spärra i sin journal, kan information om vårdåtaganden, remisser, vårdkontakter och vårdåtgärder visas som spärrad i Vårdöversikten. Det går att öppna upp flera spärrar samtidigt genom att klicka på **ikonen Spärr** och ändra om någonting registrerats fel.

| O Vårdprocessöversikt: | _ d                                              | Σ× |
|------------------------|--------------------------------------------------|----|
| Visningsvariant:       | Medicinskt ansvarig enhet:                       |    |
| 🖆 Vårdåtagande 🔹       | Medicinkliniken Kungsbacka - Varberg 🔹 Uppdatera | 22 |
|                        |                                                  |    |

#### Visningsvariant: Vårdåtagande

I visningsvariant Vårdåtagande listas patientens vårdåtaganden, med kopplade vårdkontakter och vårdåtgärder, som är kopplade till respektive remiss. Förvalt visas vårdåtaganden inom den egna Medicinskt ansvarig enheten.

| 🗘 Vårdprocessöversikt: 1 | 9 600118-9114 Mats Cosmic Grönyd |                                      | _ ①×                          |
|--------------------------|----------------------------------|--------------------------------------|-------------------------------|
| Visningsvariant:         |                                  | Medicinskt ansvarig enhet:           |                               |
| 🍅 Vårdåtagande           | •                                | Medicinkliniken Kungsbacka - Varberg | <ul> <li>Uppdatera</li> </ul> |
|                          |                                  |                                      |                               |

**OBS!** Användning av urvalet (Alla) under **Medicinskt ansvarig enhet** innebär ett aktivt val att visa information från **alla** Medicinskt ansvariga enheter i Region Hallands Cosmicinstallation. Användaren får vid detta filtreringsval ingen information eller varning om att information kommer att visas över vårdgivargränserna. Användaren kommer efter klick på **Uppdatera** loggas på all information som visas. Därför ska urvalet (Alla) endast användas i undantagsfall.

| Vårdprocessöversikt: 19 600118-9114 Mats Cosmic Grönyd |                            | _ @ ×  |
|--------------------------------------------------------|----------------------------|--------|
| Visningsvariant                                        | Medicinskt ansvarig enhet: |        |
| 👙 Vårdåtagande 🔹                                       | (Alla)                     | tera 🔤 |
|                                                        |                            |        |

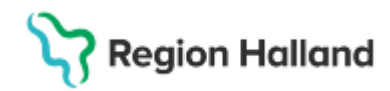

Patientens vårdåtaganden presenteras uppdelade på rubrikerna **Alla pågående** vårdåtaganden respektive **Avslutade vårdåtagande.** Vid klick på en av rubrikerna visas en tabell över patientens vårdåtaganden, med kolumner för *Registreringsdatum*, *Klassificering*, *Medicinskt ansvarig enhet*, *Status*, *Medicinskt ansvarig vårdpersonal* och *Datum för avslut*.

| Vårdprocessöversikt: 19 600118-9114 Mats                               | Cosmic Grönyd |                               |                                      |                        |                                    |                  |                               | Ξ×  |
|------------------------------------------------------------------------|---------------|-------------------------------|--------------------------------------|------------------------|------------------------------------|------------------|-------------------------------|-----|
| Visningsvariant:                                                       |               |                               |                                      | Med                    | icinskt ansvarig enhet             |                  |                               |     |
| 🍅 Vårdåtagande                                                         |               |                               |                                      | <ul> <li>Me</li> </ul> | dicinkliniken Kungsbacka - Varberg |                  | <ul> <li>Uppdatera</li> </ul> | 122 |
| Alla pågående vårdåtaganden                                            | Reg. datum    | Klassificering                | Medicinskt ansvarig enhet            | Status                 | Medicinskt ansvarig vårdpersonal   | Datum för avslut |                               |     |
| 🥪 2025-02-05 Automatisk privat vardbegaran                             | 2025-02-05    | Automatisk privat vårdbegäran | Medicinkliniken Kungsbacka - Varberg | Pågående               |                                    |                  |                               |     |
| 🔺 🔗 Privat vårdbegäran (Medicinmottagningen                            | 2025-02-05    | Allergi                       | Medicinkliniken Kungsbacka - Varberg | Pågående               |                                    |                  |                               |     |
| ▶ 3 2025-02-05 Mottagningsbesök                                        | 2024-10-07    | Hjärt- och kärlsjukdomar      | Medicinkliniken Kungsbacka - Varberg | Pågående               |                                    |                  |                               |     |
| 😂 2025-02-05 Allergi                                                   | 2024-10-07    | Endokrina sjukdomar           | Medicinkliniken Kungsbacka - Varberg | Pågående               |                                    |                  |                               |     |
| 2024-10-07 Hjärt- och kärlsjukdomar<br>2024-10-07 Endelmine eividdemer | _             |                               |                                      |                        |                                    |                  |                               |     |
| Avslutade vårdåtagande                                                 |               |                               |                                      |                        |                                    |                  |                               |     |
|                                                                        |               |                               |                                      |                        |                                    |                  |                               |     |

Förvalt vid öppning av visningsvariant *Vårdåtagande* visas Pågående vårdkontakter med patientens senaste vårdåtagande utifrån datum/tid i fokus och **Egenskaper** för detta vårdåtagande visas till höger.

| 🗘 Vårdprocessöversikt: 19 600118-9114 Mats (                                                                                                    | Cosmic Grönyd                                                                                                |                                                               |                      |                                                                         |                                        |                               |
|----------------------------------------------------------------------------------------------------|----------------------------------------------------------------------------------------------------|---------------------------------------------------------------|----------------------|-------------------------------------------------------------------------|----------------------------------------|-------------------------------|
| Visningsvariant                                                                                                    | Med                                                                                                    | dicinskt ansvarig enhet:                                      |                      |                                                                         |                                        |                               |
| 🍃 Vårdåtagande                                                                                                    | ▼ (All                                                                                                    | la)                                                           |                      |                                                                         |                                        | <ul> <li>Uppdatera</li> </ul> |
| Alla nåoående vårdåtaganden<br>2025-03-07 Astma<br>Vårdbegåran (Lungmottagningen Halmsta<br>2025-02-24 Feber<br>2025-04 Poirt                                                                                                    | <ul> <li>Vårdåtagande 2025-03-07</li> <li>Klassificering: Astma</li> </ul>                                   | 은 M/<br>슈 M/                                                  | edicins)<br>edicins) | kt ansvarig vårdpersonal:<br>kt ansvarig enhet: Medicini                | kliniken Halmstad                      |                               |
| <ul> <li>2025-02-21 Buk</li> <li>2025-02-21 Prostata</li> <li>2025-02-21 Prostata</li> <li>2025-02-19 Automatisk privat vårdbegäran</li> <li>2025-02-05 Automatisk privat vårdbegäran</li> <li>2025-02-05 Fotfotled</li> <li>2025-02-05 Allergi</li> <li>2025-02-09 Automatisk privat vårdbegäran</li> <li>2025-02-05 Automatisk privat vårdbegäran</li> <li>2025-02-09 Automatisk privat vårdbegäran</li> </ul> | Egenskaper<br>Datum:* 2<br>Vårdform:<br>Medicinskt ansvarig enhet.* M<br>Medicinskt ansvarig vårdpersonai: ( | 2025-03-07 ‡ 🗰<br>Ingen)<br>Medicinkiniken Halmstad<br>Ingen) | ¥<br>¥               | Klassificering:*<br>Vårdande enhet:<br>Utförande vårdpersonal:<br>Team: | Astma<br>(Ingen)<br>(Ingen)<br>(Ingen) | •<br>•<br>•                   |
| <ul> <li>2024-12-09 Ora</li> <li>2024-12-09 Alimän vårdbegäran</li> <li>2024-11-25 Automatisk privat vårdbegäran</li> <li>2024-11-25 Dystoni</li> <li>2024-10-27 Pneumoni</li> </ul>                                                                                                    | - Avslut Avsluta vårdåtagande Datum för avslut Orsak:           Visa historik                                |                                                               |                      |                                                                         |                                        |                               |
| 2024-10-07 Endokrina sjukdomar<br>2024-10-07 Hjärt- och kärlsjukdomar<br>Avslutade vårdåtagande                                                                                                    | Datum Med. ansv. enhet Ansv                                                                                  | ı, vårdpersonal _   Klassifici                                | ering                | Status Avslutat datum                                                   | Användarnamn                           | Vårdande enhet Ut             |
| •                                                                                                    |                                                                                                    |                                                               |                      |                                                                         |                                        | <u>S</u> para<br>Stäng        |

#### Redigera egenskaper

I visningsvarianten Vårdåtagande finns möjligt att vid behov redigera vårdåtagandets egenskaper.

Det går inte att avsluta endast ett vårdåtagande, utan vårdåtagandet avslutas när aktuell remiss avslutas (undantaget om det inte finns flera remisser kopplade till samma vårdåtagande.) I och med detta är funktionen **Avsluta vårdåtagande** utgråad och ej klickbar.

| Avslut               |                            | 1 |
|----------------------|----------------------------|---|
| Avsluta vårdåtagande | Datum för avslut: 🛱 Orsak: |   |
|                      |                            |   |

### Visningsvariant: Vårdkontakt

I visningsvariant Vårdkontakt listas patientens vårdkontakter och till dem kopplade

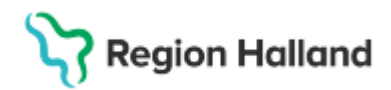

vårdåtgärder. Förvalt visas vårdkontakter inom egna **Medicinskt ansvariga enheten** <u>och</u> **Vårdande enheten** (utifrån användarens inloggning).

Filtrering kan i denna visningsvariant göras på *Medicinskt ansvarig enhet* **och/eller** *Vårdande enhet*.

| Vårdprocessöversikt: 1 | 19 600118-9114 M | ats Cosmic Grönyd                    |   |         |                             | _ ①×                          |
|------------------------|------------------|--------------------------------------|---|---------|-----------------------------|-------------------------------|
| Visningsvariant:       |                  | Medicinskt ansvarig enhet:           |   | och     | Vårdande enhet:             |                               |
| 3⊢ Vårdkontakt         |                  | Medicinkliniken Kungsbacka - Varberg | • | O eller | Medicinmottagningen Varberg | <ul> <li>Uppdatera</li> </ul> |
|                        |                  |                                      |   |         |                             |                               |

**OBS!** Användning av urvalet (Alla) under **Medicinskt ansvarig enhet** innebär ett aktivt val att visa information från **alla** Medicinskt ansvariga enheter i Region Hallands Cosmicinstallation. Användaren får vid detta filtreringsval ingen information eller varning om att information kommer att visas över vårdgivargränserna. Användaren kommer efter klick på **Uppdatera** loggas på all information som visas. Därför ska urvalet (Alla) endast användas i undantagsfall.

| varuprocessoversikc 19 600118-91 | 14 Mats Cosmic Gronyu      |                                                       | - ピ ^                         |
|----------------------------------|----------------------------|-------------------------------------------------------|-------------------------------|
| Visningsvariant                  | Medicinskt ansvarig enhet: | O och Vårdande enhet:                                 |                               |
| 3⊢ Vårdkontakt                   | v (Alla)                   | <ul> <li>eller Medicinmottagningen Varberg</li> </ul> | <ul> <li>Uppdatera</li> </ul> |

Vid klick rubriken **Vårdkontakter** visas en tabell över patientens vårdkontakter med kolumner för *Startdatum, Slutdatum, Typ, Vårdande enhet, Medicinskt ansvarig enhet* och *Status.* 

| Vårdprocessöversikt: 19 600118-9114 M | ats Cosmic Grön | yd           |                   |                             |                                      |        | _         | Ъ×  |
|---------------------------------------|-----------------|--------------|-------------------|-----------------------------|--------------------------------------|--------|-----------|-----|
| Visningsvariant:                      | Medicinskt ansv | arig enhet:  |                   | O och Vårdande enhe         | t                                    |        |           |     |
| dr Vårdkontakt ▼                      | Medicinkliniker | Kungsbacka - | Varberg           | eller Medicinmottage        | ningen Varberg                       | ۲      | Uppdatera | 197 |
| 🔺 🚰 Vårdkontakter                     | Startdatum      | Slutdatum    | Тур               | Vårdande enhet              | Medicinskt ansvarig enhet            | Status |           |     |
| 3 2025-02-05 Mottagningsbesök         | 2025-02-05      |              | Mottagningsbesök  | Medicinmottagningen Varberg | Medicinkliniken Kungsbacka - Varberg | Ny     |           |     |
| ▶ 3 2024-12-10 - 2024-12-10 Kontakt - | tel 2024-12-10  | 2024-12-10   | Kontakt - telefon | Medicinmottagningen Varberg | Medicinkliniken Kungsbacka - Varberg | Anlänt |           |     |
|                                       |                 |              |                   |                             |                                      |        |           |     |
|                                       |                 |              |                   |                             |                                      |        |           |     |
|                                       |                 |              |                   |                             |                                      |        |           |     |

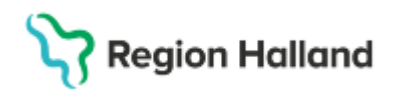

Gäller för: Region Halland

Förvalt vid öppning av visningsvariant *Vårdkontakt* visas patientens senaste vårdkontakt utifrån datum/tid i fokus och **Egenskaper** för denna vårdkontakt visas till höger.

| 🗘 Vårdprocessöversikt: 19 600118-9114 Mats                                                                                                    | Cosmic Grönyd                   |                                                                            | _ & × |
|----------------------------------------------------------------------------------------------------|---------------------------------|----------------------------------------------------------------------------|-------|
| Visningsvariant: M                                                                                                    | ledicinskt ansvarig enhet:      | och Vårdande enhet:                                                        |       |
| 3 <sub>r</sub> Vårdkontakt ▼ N                                                                                                    | /ledicinkliniken Kungsbacka - V | arberg • O eller Medicinmottagningen Varberg • Uppdat                      | era 啊 |
| Vårdkontakter     Vårdkontakter     JH 2025-02-05 Moltagningsbesok     JH 2025-02-05 Moltagningsbesok     JH 2025-02-05 Moltagningsbesok     JH 2025-02-05 Allergi     JH 2019-05 Allergi     JH 2019-05 Allergi | 3 Vårdkontakt 2025-02           | -05 Mottagningsbesök<br>enhet: Medicinkliniken i<br>dicinmottagningen Vart |       |
| 2025-02-05 Besök behandling                                                                                                    | Egenskaper Självbetjän          | ing Väntetidsuppföljning                                                   |       |
|                                                                                                    | Typ av vårdkontakt:             | Mottagningsbesök                                                           |       |
|                                                                                                    | Medicinskt ansvarig enhet:*     | Medicinkliniken Kungsbacka - Varberg                                       | •     |
|                                                                                                    | Vårdande enhet:*                | Medicinmottagningen Varberg                                                | •     |
|                                                                                                    | Vårdpersonal:                   | (Ingen)                                                                    | •     |
|                                                                                                    | Status:                         | Ny                                                                         |       |
|                                                                                                    | Kontakt ID:                     | 69492                                                                      |       |
|                                                                                                    | Vårdkontaktsdatum:*             | 2025-02-05 🗘 🎬 00:00 💠                                                     |       |
|                                                                                                    |                                 |                                                                            |       |
|                                                                                                    |                                 |                                                                            |       |
|                                                                                                    |                                 |                                                                            |       |
|                                                                                                    |                                 |                                                                            |       |
|                                                                                                    |                                 |                                                                            |       |
|                                                                                                    | Makuleringsinfo:                |                                                                            | _     |
|                                                                                                    |                                 |                                                                            | Spara |
|                                                                                                    |                                 |                                                                            | Stäng |

#### Redigera egenskaper

I visningsvarianten Vårdåtagande finns möjligt att vid behov **redigera** vårdkontaktens egenskaper.

Via fliken Egenskaper är det möjligt att makulera en vårdkontakt, om en felaktig registrering har gjorts. Markera aktuell vårdkontakt och klicka på **Makulera**.

| 🗘 Vårdprocessöversikt: 19 600118-9114 Mats                                                                       | Cosmic Grönyd                                                                                                    |                       |              |                                                                           |      | -        | - @ >         | ĸ  |
|----------------------------------------------------------------------------------------------------|----------------------------------------------------------------------------------------------------|-----------------------|--------------|---------------------------------------------------------------------------|------|----------|---------------|----|
| Visningsvariant: M                                                                                               | edicinskt ansvarig enhet:                                                                                                    |                       | och 💿        | Vårdande enhet:                                                           |      |          |               | ٦  |
| Sr Vårdkontakt ▼ N                                                                                               | ledicinkliniken Kungsbacka - V                                                                                                 | arberg 🔻              | O eller      | Medicinmottagningen Varberg                                               | •    | Uppdater | ra 🔤          | İ. |
| ▲ Vårdkontakter     ▲ Vårdkontakter     ▲ J 2025-02-05 Mottagningsbesök     ▲ Privat vårdbegäran (Medicinmottagn | <ul> <li>3⊢ Vårdkontakt 2024-12</li> <li>Medicinskt ansvarig e</li> <li>✓ Vårdande enhet. Med</li> <li>✓ Egenskaper</li> </ul> | ng Väntetidsuppföljn  | e<br>e<br>dr | Medicinskt ansvarig vårdpersonal:<br>Vårdpersonal:<br>  Kontakt ID: 42417 |      |          |               |    |
| ▶ 🛃 2024-12-10 - 2024-12-10 Kontakt - tel                                                                        | Typ av vårdkontakt:                                                                                                    | Kontakt - telefon     |              |                                                                           |      |          |               |    |
|                                                                                                    | Medicinskt ansvarig enhet:*                                                                                                    | Medicinkliniken Kungs | oacka - V    | arberg                                                                    |      |          | •             |    |
|                                                                                                    | Vårdande enhet*                                                                                                    | Medicinmottagningen \ | arberg       |                                                                           |      |          | •             |    |
|                                                                                                    | Vårdpersonal:                                                                                                    | (Ingen)               |              |                                                                           |      |          | •             |    |
|                                                                                                    | Status:                                                                                                    | Anlänt                |              |                                                                           |      |          |               |    |
|                                                                                                    | Kontakt ID:                                                                                                    | 42417                 |              |                                                                           |      |          |               | j  |
|                                                                                                    | Vårdkontaktsdatum:*                                                                                                    | 2024-12-10 🗘 🛗 1      | 0:19 ‡       |                                                                           |      |          |               |    |
|                                                                                                    | Makuleringsinfo:                                                                                                    |                       |              |                                                                           |      |          |               |    |
| •                                                                                                    |                                                                                                    |                       |              |                                                                           | Maku | ulera    | <u>S</u> para |    |
|                                                                                                    |                                                                                                    |                       |              |                                                                           |      | 4        | Stäng         | ]  |

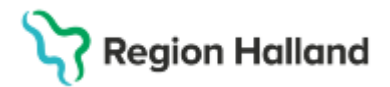

I fliken Självbetjäning återfinns information om eventuellt Boknings-ID.

| Egenskaper  | Självbetjäning | Väntetidsuppföljning |  |
|-------------|----------------|----------------------|--|
| Boknings-ID |                |                      |  |

l **fliken Väntetidsuppföljning** återfinns information om *Första kontakt i väntetidsuppföljning* alternativ *Beslut om behandling* och uppgifterna kan vid behov redigeras.

| Egenskaper     | Självbetjäning      | Väntetidsuppföljning  |      |              |                 |
|----------------|---------------------|-----------------------|------|--------------|-----------------|
|                |                     |                       |      |              |                 |
|                |                     |                       |      |              |                 |
| R              | -11                 | SI                    |      |              |                 |
| Första kon     | takt i väntetidsupp | öljning Ändra         |      |              |                 |
| Beslut om      | behandling          |                       |      |              |                 |
| Beslutsdatum   | _                   | \$                    |      |              |                 |
|                | Si                  | k koder: Terminologi: | Kod: | Beskrivning: |                 |
| Diagnos:*      |                     |                       |      |              | Hämta diagnoser |
| Planerad åtgär | d:*                 |                       |      |              |                 |
|                |                     |                       |      |              |                 |
|                |                     |                       |      |              |                 |
|                |                     |                       |      |              |                 |
|                |                     |                       |      |              | Spara Ângra     |

#### Visningsvariant: Vårdåtgärd

I visningsvariant Vårdåtgärd listas patientens alla vårdåtgärder med tillhörande vårdkontakt. Förvalt visas vårdåtgärder inom egna **Medicinskt ansvariga enheten** <u>och</u> Vårdande enheten (utifrån användarens inloggning).

Filtrering kan i denna visningsvariant göras på Medicinskt ansvarig enhet **och/eller** Vårdande enhet.

| Vårdprocessöver  | — 凸 × |                                      |                           |                             |                               |
|------------------|-------|--------------------------------------|---------------------------|-----------------------------|-------------------------------|
| Visningsvariant: |       | Medicinskt ansvarig enhet:           | O och                     | Vårdande enhet:             |                               |
| 🖕 Vårdåtgärd     | •     | Medicinkliniken Kungsbacka - Varberg | <ul> <li>eller</li> </ul> | Medicinmottagningen Varberg | <ul> <li>Uppdatera</li> </ul> |

**OBS!** Användning av urvalet (Alla) under **Medicinskt ansvarig enhet** innebär ett aktivt val att visa information från **alla** Medicinskt ansvariga enheter i Region Hallands Cosmicinstallation. Användaren får vid detta filtreringsval ingen information eller varning om att information kommer att visas över vårdgivargränserna. Användaren kommer efter klick på **Uppdatera** loggas på all information som visas. Därför ska urvalet (Alla) endast användas i undantagsfall.

| Vårdprocessöversikt: 19 600118 | _ 凸 ×                      |                        |                                |                               |
|--------------------------------|----------------------------|------------------------|--------------------------------|-------------------------------|
| Visningsvariant:               | Medicinskt ansvarig enhet: | 0 00                   | <sub>h</sub> Vårdande enhet:   |                               |
| 🎻 Vårdåtgärd                   | ▼ (Alla)                   | <ul> <li>el</li> </ul> | er Medicinmottagningen Varberg | <ul> <li>Uppdatera</li> </ul> |

Förvalt vid öppning av visningsvariant *Vårdåtgärd* visas patientens senaste vårdåtgärd utifrån datum/tid i fokus och **Egenskaper** för denna vårdkontakt visas till höger.

Cosmic manual: Manual Cosmic - Vårdprocessöversikt RH-17069 Huvudförfattare: Huhta Jenny RK

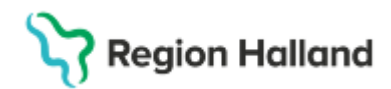

Gäller för: Region Halland

| 🗘 Vårdprocessöversikt: 19 600118-9114 Ma | ats Cosmic Grönyd   |                                   |              |            |                                                                                                    | _∂×                                                           |
|------------------------------------------|---------------------|-----------------------------------|--------------|------------|----------------------------------------------------------------------------------------------------|---------------------------------------------------------------|
| Visningsvariant:                         | Medicinskt ansvarig | enhet                             | O och        | Vårdande   | enhet:                                                                                                    |                                                               |
| Nårdåtgärd 🔻                             | Medicinkliniken Ku  | ngsbacka - Varberg 🔹              | eller        | Medicinn   | nottagningen Varberg                                                                                                    | <ul> <li>Uppdatera</li> </ul>                                 |
|                                          | ttagningen Varberg; | <ul> <li></li></ul>               | anerad<br>ng |            | Medicinskt ansvarig vårdpers<br>Medicinskt ansvarig enhet. Medicinskt ansvarig enhet. Medicinmott<br>Vårdande enhet. Medicinmott | onal:<br>edicinkliniken Kungsbacka - Varb<br>aqningen Varberg |
| R 2024-12-10, kl 10:19 Vårdtjänst vid s  | kapande av vårdkor  | Egenskaper Flytta                 |              |            | A · · · V                                                                                                    |                                                               |
|                                          |                     | Datum:                            | 2025-02      | -05 00:00  |                                                                                                    |                                                               |
|                                          |                     | Vårdtjänst:                       | Besök b      | ehandling  |                                                                                                    |                                                               |
|                                          | DI                  | Status:                           | Planera      | d          |                                                                                                    |                                                               |
|                                          |                     | Vårdande enhet                    | Medicini     | mottagning | en Varberg                                                                                                    |                                                               |
|                                          |                     | Medicinskt ansvarig enhet:        | Medicini     | diniken Ku | ngsbacka - Varberg                                                                                                    |                                                               |
|                                          |                     | Medicinskt ansvarig vardpersonal. |              |            |                                                                                                    |                                                               |
| *                                        |                     |                                   |              |            |                                                                                                    | Spara                                                         |
| Bokningsunderlag Snabbokningsu           | nderlag Tidbok      |                                   |              |            |                                                                                                    | Stäng                                                         |

## Flytta vårdåtgärder

l visningsvarianten Vårdåtgärd finns möjligt att vid behov flytta en vårdåtgärd till en annan remiss.

- 1. Markera aktuell vårdåtgärd (den vårdåtgärd som ska flyttas).
- 2. Gå till fliken Flytta.
- 3. Välj under Ny remiss den remiss som vårdåtgärden ska flyttas till.
- 4. Klicka på knappen **Flytta** som tänds efter val av ny remiss.
- 5. Svara OK på kontrollfrågan "Vill du flytta nedanstående vårdåtgärder till remiss XXX..."

| Várdprocessöversikt: 19 600118-9114 Ma                                                                                                    | its Cosmic Grönyd                                                                                                    |             |                                                                                                    | _ Č ×                         |
|----------------------------------------------------------------------------------------------------|----------------------------------------------------------------------------------------------------|-------------|----------------------------------------------------------------------------------------------------|-------------------------------|
| Visningsvariant                                                                                                    | Medicinskt ansvarig enhet:                                                                                                    | och         | Vårdande enhet:                                                                                                    |                               |
| Nårdåtgärd 🔻                                                                                                    | Medicinkliniken Kungsbacka - Varberg 🔻                                                                                                   | O eller     | Medicinmottagningen Varberg                                                                                                    | <ul> <li>Uppdatera</li> </ul> |
| Vårdåtoarder<br>2025-02-05 Besökjbehandling<br>3- 2025-02-05 Motagningsbesök<br>> SP Privat vårdbegäran (Medicinmottagnin<br>2024-12-10, kl 10:19 Vårdtjänst vid skapane | <ul> <li>Vårdåtgärd 2025-02-05. Planerad</li> <li>Vårdtjänst: Besök behandling</li> <li>Prioritet:</li> <li>Egenskaper Flytta</li> </ul> |             | Medicinskt ansvarig vårdpersonal:<br>Medicinskt ansvarig enhet. Medicinkliniken Kung<br>Vårdande enhet. Medicinmottagningen Varberg | sbacka - Varberg              |
|                                                                                                    | Befintlig remiss:<br>Ny remiss:<br>Valj <b>RHL TST</b>                                                                                   | n - Medicin | nmottagningen Varberg, Allergi, Pågåen 🔽 🛈                                                                                          | ]                             |
| Bokningsunderlag ) Snabbokningsur                                                                                                    | e Tidbok                                                                                                    |             |                                                                                                    | Stäng                         |

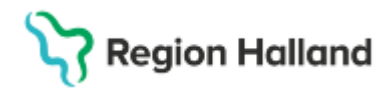

## Genväg till Bokningsunderlag respektive Tidbok

l visningsvarianten Vårdåtgärd finns möjligt att vid behov ta sig vidare till **Bokningsunderlag**, **Snabbokningsunderlag** eller **Tidbok** för respektive vårdåtgärd.

| Bokningsunderlag | Snabbokningsunderlag | Tidbok |
|------------------|----------------------|--------|
|                  |                      |        |

#### Visningsvariant: Remiss

I visningsvariant *Remiss* listas patientens alla **remisser** oavsett remisstyp (Vårdbegäran, Konsultationsremiss, Privat vårdbegäran). Samt vilket vårdåtagande och vilka vårdkontakter och vårdåtgärder som är kopplade till respektive remiss. Förvalt visas (Alla i urval) under **Mottagande enhet**, dvs alla remisser inom den egna Medicinskt ansvarig enheten.

| 🗘 Vårdprocessöversikt: 1 | 9 760313-2387 Klara Cosmic Viklund |                   | _ ①×      |
|--------------------------|------------------------------------|-------------------|-----------|
| Visningsvariant:         |                                    | Mottagande enhet: |           |
| 🔗 Remiss                 | •                                  | (Alla i urval)    | Vppdatera |

**OBS!** Användning av urvalet (Alla) under **Mottagande enhet** innebär ett aktivt val att visa patientens information från **alla** enheter i Region Hallands Cosmic-installation. Användaren får vid detta filtreringsval ingen information eller varning om att information kommer att visas över vårdgivargränserna. Användaren kommer efter klick på **Uppdatera** loggas på all information som visas. Därför ska urvalet (Alla) endast användas i undantagsfall.

| Vårdprocessöversikt: 19 600118-9114 Mats Cosmic Grönyd |                   | _ 윤×      |
|--------------------------------------------------------|-------------------|-----------|
| Visningsvariant:                                       | Mottagande enhet: |           |
| 🔗 Remiss 🔹 🔻                                           | (Alla)            | Vppdatera |
|                                                        |                   |           |

Patientens remisser presenteras uppdelade på rubrikerna **Alla öppna, Avslutade remisser** respektive **Avvisade och avbrutna.** Vid klick på en av rubrikerna visas en tabell över patientens remisser, med kolumner för *Registreringsdatum*, *Beställare*, *Mottagande enhet*, *Status* och *Användarnamn*.

| 🗘 Vårdprocessöversikt: 19 600118-9114 Mats Cosmic Grönyd _ D                             |            |                            |                             |            |                                                                                  | _ & ×   |
|------------------------------------------------------------------------------------------|------------|----------------------------|-----------------------------|------------|----------------------------------------------------------------------------------|---------|
| Visningsvariant:                                                                         |            | Mottagande enhet:          |                             |            |                                                                                  |         |
| 🔗 Remiss                                                                                 |            | <ul> <li>(Alla)</li> </ul> |                             |            | Uppda                                                                            | atera 🞮 |
| Alla öppna                                                                               | Reg. datum | Beställare                 | Mottagande enhet            | Status     | Användarnamn                                                                     |         |
| Physic vardbegaran (medicinmottagningen va<br>2025-02-05 Automatisk privat vårdbegära    | 2025-02-05 |                            | Medicinmottagningen Varberg | Accepterad | Carl-Olof Alwadi cai202, Sjuksköterska<br>Carl-Olof Alwadi cai202, Sjuksköterska |         |
| ▶ 3 2025-02-05 Mottagningsbesök A Privat vårdbegäran (Medicinmottagningen Value)         | 2025-02-05 |                            | Medicinmottagningen Varberg | Obedömd    | Carl-Olof Alwadi cai202, Sjuksköterska                                           |         |
| Privat vårdbegäran (Medicinmottagningen Va<br>Privat vårdbegäran (Medicinmottagningen Va | 2025-01-23 | Läkarmottagningen Tvååker  | Carlanderska Göteborg       | Accepterad | Elvir Vännberg evg124, Sjuksköterska                                             |         |
| Vårdbegäran (Carlanderska Göteborg) Vårdbegäran (Medicinmottagningen Varberg)            | 2024-10-03 | Läkarmottagningen Tvååker  | Medicinmottagningen Varberg | Accepterad | Kitty JH Allen kae119, Läkare                                                    |         |
| Avslutade remisser                                                                       | R          | HI TST                     |                             |            |                                                                                  |         |
| AWISAGE OCH AVDRUTHA                                                                     |            |                            |                             |            |                                                                                  |         |

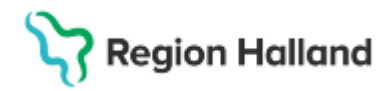

Gäller för: Region Halland

Förvalt vid öppning av visningsvariant *Remiss* visas **Alla öppna** med patientens senaste remiss utifrån datum/tid i fokus och **remissinnehållet** visas till höger i flik som har namn efter aktuell remisstyp. Användare kan här även ta del av **Remisstatus** respektive **Remisshistorik**.

| 🗘 Vårdprocessöversikt: 19 600118-9114 Mats C                                                                                                    | osmic Grönyd                                                                                                    | _ 凸×        |
|----------------------------------------------------------------------------------------------------|----------------------------------------------------------------------------------------------------|-------------|
| Visningsvariant:<br>Strategy Remiss                                                                                                    | Mottagande enhet<br>(Alla i urval)                                                                                                    | v Uppdatera |
| <ul> <li>▲ Alla öppna</li> <li>▲ Privat vårdbegåran (Medicinmottagning<br/>2025-02-05 Automatisk privat vardo</li> <li>&gt; 3/L 2025-02-05 Mottagningsbesök</li> <li>&gt; ④ Privat vårdbegåran (Medicinmottagning</li> <li>&gt; M Privat vårdbegåran (Medicinmottagning</li> <li>&gt; Ø Vårdbegåran (Carlanderska Göteborg)</li> <li>&gt; Ø Vårdbegåran (Medicinmottagningen Va</li> </ul> | Privat vårdbegäran     Bedömning     Flytta åtgärder     Ändra vårdåtagande       Remissdatum     2025-02-05       Remiss till     Medicinmottagningen Varberg       Remissmall     Egen vårdbegäran       Sökorsak     Amningsproblem | <u></u>     |
| Avslutade remisser     Avslutade och avbrutna                                                                                                    | RHL TST                                                                                                    |             |

## Bedömning

Användaren kan i visningsvariant *Remiss* ta del av remissbedömning(ar). **Fliken Bedömning** är tillgänglig endast om bedömning finns registrerad.

| Vårdbegäran Bedör         | ning Flytta åtgärder Ändra vårdåtag     | ande 🔣 3                    | 1 |
|---------------------------|-----------------------------------------|-----------------------------|---|
| Vårdåtagande: 20          | 4-10-07 Endokrina sjukdomar (Medicinkli | iiken Kungsbacka - Varberg) |   |
| Prioritet                 | (Ingen) 🔻                               |                             | - |
| Presenterar 1 bedömni     | gsanteckning.                           |                             |   |
|                           |                                         |                             |   |
| Bedömningsdatum           | 2024-10-07                              |                             |   |
| Bedömd av                 | Evelina JH Hansdotter ehr627, Läkare,   | Medicinmottagningen Varberg |   |
| Bedömning                 | Test bedömning                          |                             |   |
| Medicinsk prioritet       | Medel                                   |                             |   |
| Bevakningsinterva         | 60 dagar                                |                             |   |
| Direktavslut av<br>remiss | Nej                                     |                             |   |
| Inför besöket:            | Provtagning: Ja<br>Undersökning: Nej    |                             |   |
|                           |                                         |                             |   |

Genom att expandera det över fältet kan bedömningsparametrar vid behov även registreras/redigeras.

| Vårdbegäran Bedömn        | ing Flytta åtgärder Ändra vårdåtagande                             | з 🥕 🔨 |
|---------------------------|--------------------------------------------------------------------|-------|
| Vårdåtagande: 2024        | 4-10-07 Endokrina sjukdomar (Medicinkliniken Kungsbacka - Varberg) |       |
| Prioritet                 | (Ingen)                                                            |       |
| Bevakningsintervall       | (Ingen) v                                                          |       |
| Bevakningsdatum           | * 🔛                                                                |       |
| Kategori 1                | (Ingen) v                                                          |       |
| Kategori 2                | (Ingen)                                                            |       |
| Presenterar 1 bedömning   | jsanteckning.                                                      |       |
|                           |                                                                    |       |
| Bedömningsdatum           | 2024-10-07                                                         |       |
| Bedömd av                 | Evelina JH Hansdotter ehr627, Läkare, Medicinmottagningen Varberg  |       |
| Bedömning                 | Test bedömning                                                     |       |
| Medicinsk prioritet       | Medel                                                              |       |
| Bevakningsintervall       | 60 dagar                                                           |       |
| Direktavslut av<br>remiss | Nej                                                                |       |
| Inför besöket:            | Provtagning: Ja<br>Undersökning: Nej                               |       |

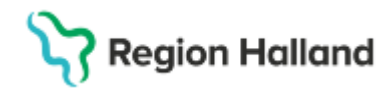

#### Svar

Användaren kan i visningsvariant *Remiss* ta del av remissvar. **Fliken Svar** är tillgänglig endast om remissvar finns.

| Vårdbegäran Bedi | ömning Svar Flytta åtgärder Ändra vårdåtagande               | 5 쳐 🧿 🕄 |
|------------------|--------------------------------------------------------------|---------|
|                  |                                                              | 2       |
| Svarsdatum       | 2024-12-09                                                   |         |
| Besvarad av      | Albert JH Johansen aje630, Läkare, Akutmottagningen Halmstad |         |
| Svarstyp         | Slutsvar                                                     |         |
| Bedömning*       | cxvzcvzcb                                                    |         |
| RH               | LTST                                                         |         |

## Flytta åtgärder

I visningsvariant Remiss finns möjlighet att vid behov flytta åtgärder mellan remisser.

- 1. Markera aktuell remiss (den remiss som har den vårdåtgärd som ska flyttas).
- 2. Gå till fliken Flytta åtgärder.

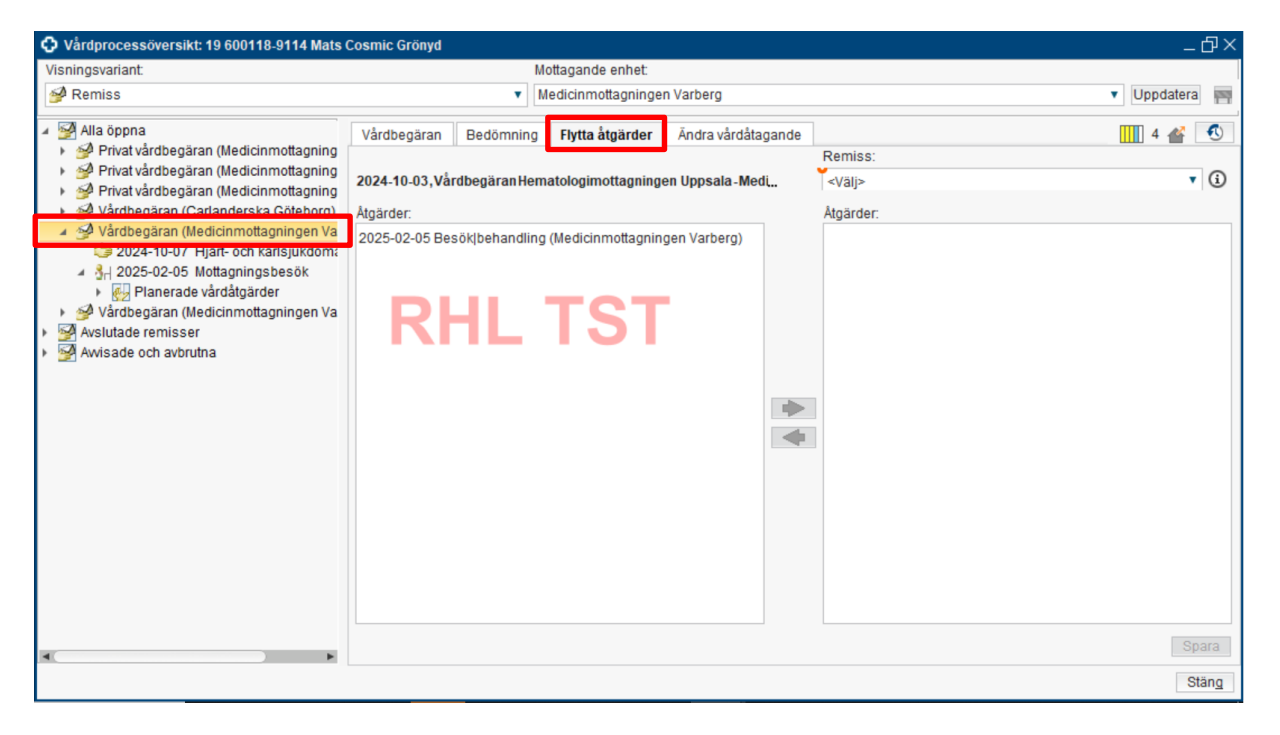

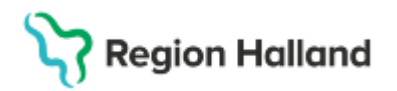

- 3. Välj under Remiss: den remiss som åtgärden ska flyttas till.
- 4. Markera under Åtgärder: den åtgärd som ska flyttas.
- 5. Pila över åtgärden till höger Markerad åtgärd flyttas till den andra remissen.

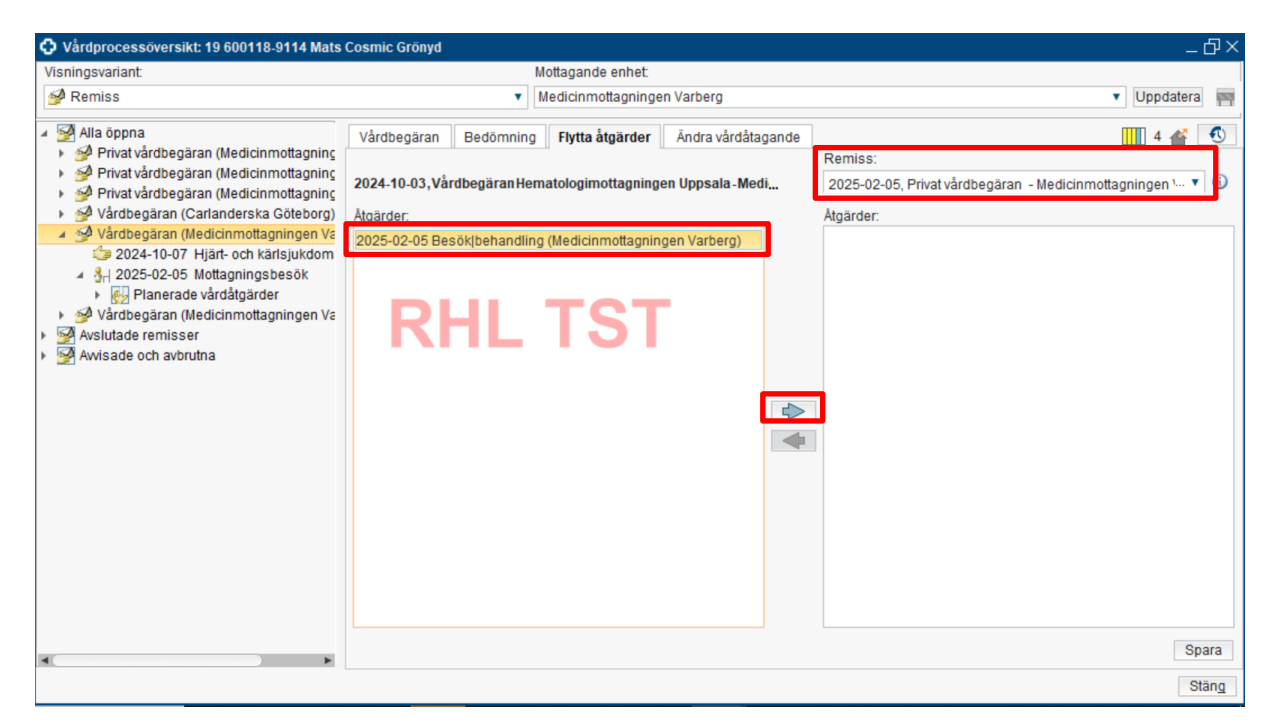

#### 6. **Spara**.

| 🗘 Vårdprocessöversikt: 19 600118-9114 Mats                                                                                                    | Cosmic Grönyd                                         |                                                   |                                      |                                                                                          | _0×                           |
|----------------------------------------------------------------------------------------------------|-------------------------------------------------------|---------------------------------------------------|--------------------------------------|------------------------------------------------------------------------------------------|-------------------------------|
| Visningsvariant:                                                                                                    |                                                       | Mottagande enhet:                                 |                                      |                                                                                          |                               |
| 🔗 Remiss                                                                                                    |                                                       | <ul> <li>Medicinmottagninge</li> </ul>            | en Varberg                           |                                                                                          | <ul> <li>Uppdatera</li> </ul> |
| <ul> <li>Alla öppna</li> <li>Privat vårdbegäran (Medicinmottagning</li> <li>Privat vårdbegäran (Medicinmottagning</li> <li>Vårdbegäran (Carlanderska Göteborg)</li> <li>Vårdbegäran (Medicinmottagningen Vé</li> <li>2024-10-07 Hjärt- och kärlsjukdom</li> <li>1 2025-02-05 Mottagningsbesök</li> <li>Pinerade vårdåtgärder</li> <li>Vårdbegäran (Medicinmottagningen Vé</li> <li>Avslutade remisser</li> <li>Avslade och avbrutna</li> </ul> | Vårdbegäran Bedö<br>2024-10-03,Vårdbegär<br>Atgärder: | nning Flytta åtgärder<br>an Hernatologimottagning | Ändra vårdåtagand<br>en Uppsala-Medi | Ade Remiss:<br>2025-02-05, Privat vårdbegåra<br>Atgärder:<br>2025-02-05 Besök behandling | IIII 4 	 €                    |
|                                                                                                    |                                                       |                                                   |                                      |                                                                                          | Spara                         |
|                                                                                                    |                                                       |                                                   |                                      |                                                                                          | Stäng                         |

**OBS!** En vårdåtgärd inom en Medicinskt ansvarig enhet ska aldrig flyttas till en remiss utanför den egna Medicinskt ansvariga enheten. Viktigt att här vara mycket observant så att detta inte sker av misstag!

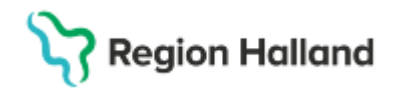

# Ändra vårdåtagande

I visningsvariant *Remiss* finns också möjlighet att vid behov **ändra vårdåtagandet på en remiss**, dvs ändra till ett annat pågående vårdåtagande som patienten redan inom aktuell verksamhet.

- 1. Markera aktuell remiss (den remiss som vårdåtagandet behöver ändras på).
- 2. Gå till fliken Ändra vårdåtagande.
- 3. Välj under Nytt vårdåtagande det korrekta vårdåtagandet.
- 4. Spara.

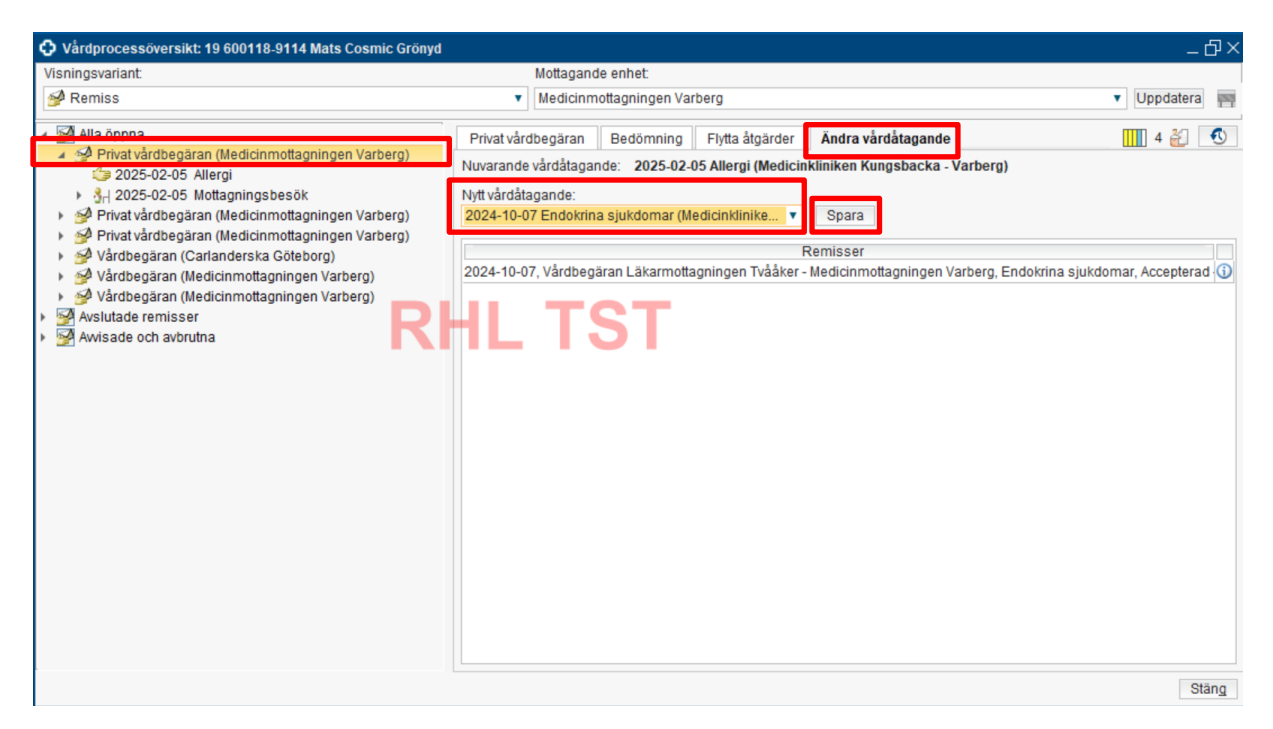

### Avsluta/återöppna remiss

Beroende på remissens status kan remissen även **avslutas** och **återöppnas** från visningsvariant *Remiss*. Respektive knapp är tillgänglig när avslut eller återöppning är möjligt.

När remiss avslutas, avslutas även vårdåtagandet, förutsatt att inga fler remisser är kopplade till samma vårdåtagande. Vid återöppnande av en remiss återöppnas även vårdåtagandet.

En remiss (och vårdåtagandet) kan inte avslutas om planering/bokning finns kopplat till remissen eller om remissen inte är besvarad (gäller ej privat vårdbegäran). Knappen **Avsluta** är då utgråad och ej klickbar. Tool-tip på knappen ger information om varför remissen inte går att avsluta.

Remissen kan inte avslutas när det finns planerade, preliminärbokade eller bokade åtgärder eller ett pågående vårdtillfälle kopplat mot den. Makulera åtgärderna/ avsluta pågående vårdtillfälle för att avsluta remissen.

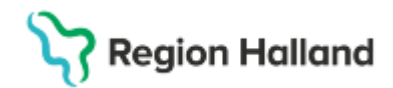

#### Vidarebefordra remiss

Från visningsvariant *Remiss* är det också möjligt att vid behov vidarebefordra en remiss till en annan remissmottagare som verksamheten <u>har avtal med</u>.

En remiss kan inte vidarebefordras <u>om konfiguration för vidarebefordran inte finns på aktuell</u> remissmottagande enhet, dvs avtal med en annan remissmottagande enhet inte finns.

En remiss kan inte heller vidarebefordras, även om konfiguration och avtal finns, om remissen är Pågående, dvs det finns planerade/bokade/pågående vårdkontakter kopplat till remissen. Knappen **Vidarebefordra** är utgråad och ej klickbar. Tool-tip på knappen ger information om varför remissen inte går att avsluta.

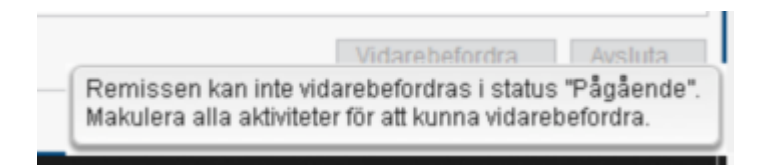

### Visningsvariant: Ej kopplade vårdåtgärder

I visningsvarianten *Ej kopplade vårdåtgärder* listas patientens **alla ej kopplade vårdåtgärder**, <u>oavsett Vårdande enhet eller Medicinskt ansvarig enhet</u>. Inga filtreringsalternativ finns.

| 🗘 Vårdprocessöversikt: 19 760313-2387 Kl | ara Cosmic Viklund _ 白× |
|------------------------------------------|-------------------------|
| Visningsvariant:                         |                         |
| 🖶 Ej kopplade vårdåtgärder               | VDpdatera               |

Ej kopplade vårdåtgärder innebär att dessa saknar koppling till en remiss/vårdåtagande och uppstår när verksamheter som är undantagna obligatorisk remiss skapar vårdkontakter.

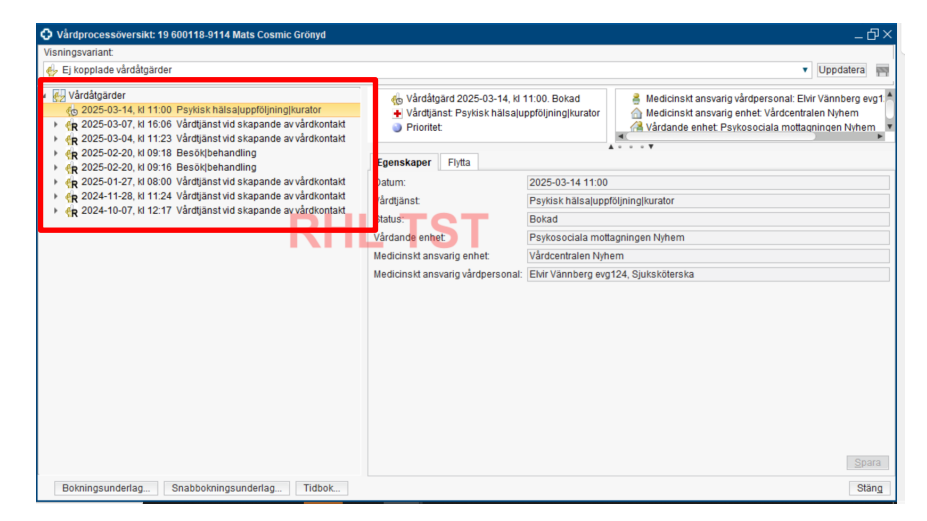

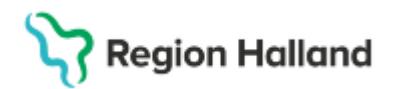

Förvalt visas senaste kontakten utifrån datum/tid och **Egenskaper** för denna vårdåtgärd visas till höger.

| 🗘 Vårdprocessöversikt: 19 600118-9114 Mats Cosmic Grönyd                                                                                                    |                                                                                                    |                                                                                                    | _@×                                                                                                    |
|----------------------------------------------------------------------------------------------------|----------------------------------------------------------------------------------------------------|----------------------------------------------------------------------------------------------------|----------------------------------------------------------------------------------------------------|
| Visningsvariant                                                                                                    |                                                                                                    |                                                                                                    |                                                                                                    |
| 🖶 Ej kopplade vårdåtgärder                                                                                                    |                                                                                                    |                                                                                                    | <ul> <li>Uppdatera</li> </ul>                                                                                                    |
| Cit udvalvever  Cit udvalvever  Cit udvalveve | Vårdsljard 2025-03-14, ki     Vårdslanst Psykisk halsaju     Prioritet      Egenskaper     Flytta     Datum:     Vårdslanst Status     Vårdslanst Status     Medicinskt ansvarig enhet | 11.00. Bokad<br>ppföljning/hurator<br>(2025-03-14 11:00<br>Psyksk hälas]upp<br>Bokad<br>Psyksociala mot<br>(Addrechtalen Nyk<br>Ebir Vännberg ev | Medicinskt ansvarlig vårdpersonat Elvir Vännberg evot<br>Medicinskt ansvarlig enhet. Värdenträlen Nyhem<br>Värdande enhet Psykosociala mottagningen Nyhem<br>pföljningikurator<br>ttagningen Nyhem<br>nem<br>g124, Sjuksköterska |
|                                                                                                    |                                                                                                    |                                                                                                    | Spara                                                                                                    |
| Bokningsunderlag Snabbokningsunderlag Tidbok                                                                                                    |                                                                                                    |                                                                                                    | Stäng                                                                                                    |

Vid klick på rubriken **Vårdåtgärder** visas en tabell över patientens alla ej kopplade vårdåtgärder med kolumner för *Registreringsdatum*, *Status*, *Vårdtjänst*, *Vårdande enhet* och *Medicinskt ansvarig enhet*.

| 🗘 Vårdprocessöversikt: 19 600118-9114 Mats Cosmic Grönyd                                                                      |            |        |                                        |                                 |                                 |                               |
|----------------------------------------------------------------------------------------------------|------------|--------|----------------------------------------|---------------------------------|---------------------------------|-------------------------------|
| Visningsvariant                                                                                                    |            |        |                                        |                                 |                                 |                               |
| 🖶 Ej kopplade vårdåtgärder                                                                                                    |            |        |                                        |                                 |                                 | <ul> <li>Uppdatera</li> </ul> |
| 🖌 原则 Vårdåtgärder                                                                                                    | Reg. datum | Status | Vårdtjänst                             | Vårdande enhet                  | Medicinskt ansvarig enhet       |                               |
| o 2025-03-14, kl 11:00 Psykisk hälsajuppföljning/kurator                                                                      | 2025-03-14 | Bokad  | Psykisk hälsaluppföljning kurator      | Psykosociala mottagningen Nyhem | Vårdcentralen Nyhem             |                               |
| 🙀 2025-03-07, kl 16:06 Vårdtjänst vid skapande av vårdkontakt                                                                 | 2025-03-07 | Anlänt | Vårdtjänst vid skapande av vårdkontakt | Läkarmottagningen Stenblomman   | Stenblommans Vårdcentral        |                               |
| R 2025-03-04, kl 11:23 Vårdtjänst vid skapande av vårdkontakt                                                                 | 2025-03-04 | Anlänt | Vårdtjänst vid skapande av vårdkontakt | Läkarmottagningen Nyhem         | Vårdcentralen Nyhem             |                               |
| (R 2025-02-20, kl 09:18 Besök behandling                                                                                      | 2025-02-20 | Anlänt | Besök behandling                       | Läkarmottagningen Nissan        | Viktoriakliniken                |                               |
| R 2025-02-20, ki 09:16 Besokjbenandling                                                                                       | 2025-02-20 | Anlänt | Besök behandling                       | Sjuksköterska Viktoriakliniken  | Viktoriakliniken                |                               |
| R 2025-01-27, ki 06:00 Vardtjanst vid skapande av vardkontakt<br>2024 11 29, ki 11:24. Vårdtjänst vid skapande av vårdkontakt | 2025-01-27 | Anlänt | Vårdtjänst vid skapande av vårdkontakt | Läkarmottagningen Nyhem         | Vårdcentralen Nyhem             |                               |
| 2024-11-20, ki 11:24 vardijanst vid skapande av vardkontakt                                                                   | 2024-11-28 | Utförd | Vårdtjänst vid skapande av vårdkontakt | Akutmottagningen Halmstad       | Kirurgi akutmottagning Halmstad |                               |
|                                                                                                    | 2024-10-07 | Anlänt | Vårdtjänst vid skapande av vårdkontakt | Läkarmottagningen Tvååker       | Vårdcentralen Tvååker           |                               |

## Flytta Ej kopplade vårdåtgärder

I visningsvarianten *Ej kopplade vårdåtgärder* finns möjligt att vid behov **flytta en ej kopplad vårdåtgärd till en remiss** inom den egna Medicinskt ansvariga enheten. Alternativt skapa en ny remiss och att flytta en vårdåtgärd till den.

- 1. Markera aktuell vårdåtgärd (den vårdåtgärd som ska flyttas).
- 2. Gå till fliken Flytta.
- 3. Välj under **Ny remiss** den remiss som åtgärden ska flyttas till alternativt skapa en ny remiss av aktuell remisstyp.

**OBS!** En vårdåtgärd inom en Medicinskt ansvarig enhet ska aldrig flyttas till en remiss utanför den egna Medicinskt ansvariga enheten. Viktigt att här vara mycket observant så att detta inte sker av misstag!

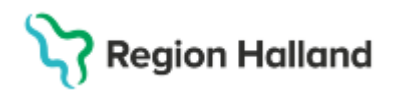

4. Klicka på Flytta som blir klickbart efter val av remiss.

| Vårdprocessöversikt: 19 600118-9114 Mats                                                                                                    | Cosmic Grönyd                                                                                                    |                                                                                                    | _0×               |
|----------------------------------------------------------------------------------------------------|----------------------------------------------------------------------------------------------------|----------------------------------------------------------------------------------------------------|-------------------|
| Visningsvariant                                                                                                    |                                                                                                    |                                                                                                    |                   |
| 🖕 Ej kopplade vårdåtgärder                                                                                                    |                                                                                                    | ▼ Uppdat                                                                                                    | tera 啊            |
| Várdátoarder<br>10 2025-03-14, kl 16:00 Besökibehandling<br>10 2025-03-14, kl 13:00 Besökibehandling<br>10 2025-03-14, kl 11:00 Psykisk hälsajuppföljni<br>10 2025-03-04, kl 11:23 Vårdtjänst vid skapand<br>10 2025-03-04, kl 11:23 Vårdtjänst vid skapand<br>10 2025-02-20, kl 09:18 Besökibehandling<br>10 2025-02-20, kl 09:16 Besökibehandling<br>10 2025-01-27, kl 08:00 Vårdtjänst vid skapand<br>10 2025-01-27, kl 08:00 Vårdtjänst vid skapand<br>10 2025-01-27, kl 08:00 Vårdtjänst vid skapand | Vårdåtgård 2025-03-14, kl 16:00. Bokad<br>Vårdtjänst: Besökjbehandling<br>Prioritet:<br>Egenskaper Flytta<br>Befintlig remiss: (Ingen)<br>Ny remiss:<br>                             | Medicinskt ansvarig vårdpersonal: Elvir Vännberg evg12 Octument sparades sona<br>Medicinskt ansvarig enhet: Vårdcentralen Nyhem<br>Vårdande enhet: Psykosociala mottagningen Nyhem | st. Alldeles nyss |
| R 2024-10-07, kl 12:17 Vårdtjänst vid skapandi                                                                                                    | Filter.<br>«Valj»<br>2025-02-05, Privat vårdbegäran - Medicinmottagninge<br>2025-02-05, Privat vårdbegäran - Medicinmottagninge<br>2024-10-07, Vårdbegäran Läkarmottagningen Tvååker | n Varberg, Automalisk privat vårdbegäran, Pågående Amningsproblem<br>n Varberg, Allergi, Accepterad<br>- Medicinmottagningen Varberg, Endokrina sjukdomar, Accepterad              |                   |
|                                                                                                    | 2024-10-03, Vårdbegäran Hematologimottagningen U<br>Ny vårdbegäran<br>Ny konsultationsremiss<br>Ny privat vårdbegäran                                                                | opsala - Medicinmottagningen Varberg, Hjärt- och kärlsjukdomar, Accepterad                                                                                                    |                   |
|                                                                                                    |                                                                                                    |                                                                                                    |                   |
| Bokningsunderlag Snabbokningsunde                                                                                                    | rlag Tidbok                                                                                                    |                                                                                                    | Stäng             |

### Genväg till Bokningsunderlag respektive Tidbok

I visningsvarianten Vårdåtgärd finns också möjligt att vid behov ta sig vidare till Bokningsunderlag, Snabbokningsunderlag eller Tidbok för respektive vårdåtgärd.

| Bokningsunderlag Snabbokningsunderlag Tidbok |
|----------------------------------------------|
| Uppdaterat från föregående version           |
| Ny manual                                    |